#### Como fazer postagens no Blogger com imagens, vídeos e pdf

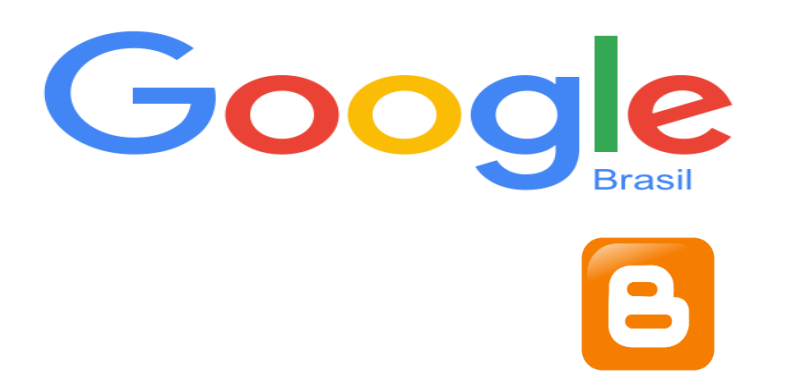

#### Ação na Oficina Orientação de Estudos Pesquisa-Ação FEUSP

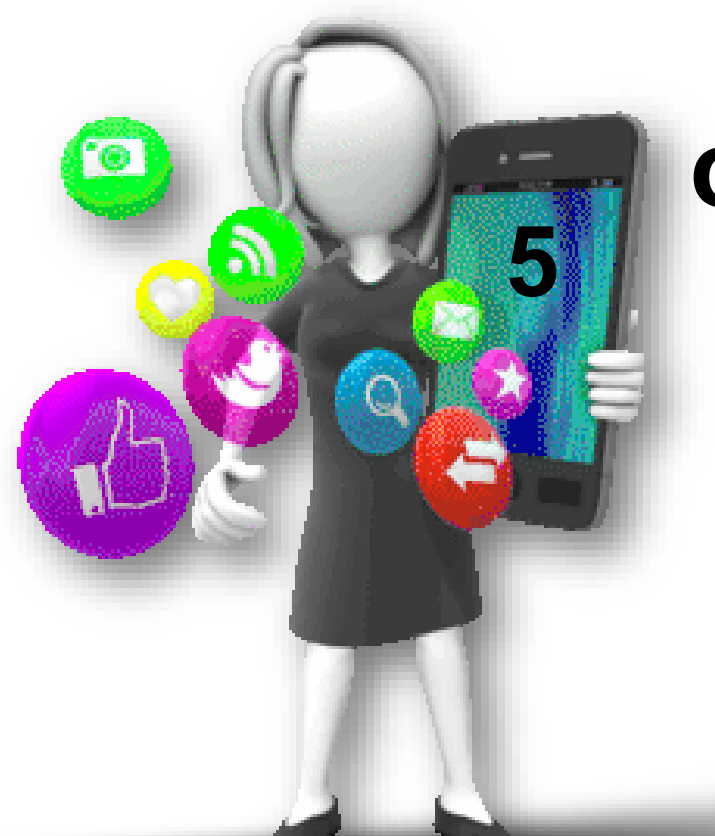

Doutoranda: Profa. Fátima Rios Orientadora: Profa. Dra. Stela Piconez

> São Paulo 2016

### 1 Acesse o Google 2 Faça o seu login

Google+ Pesquisa Imagens Mais -

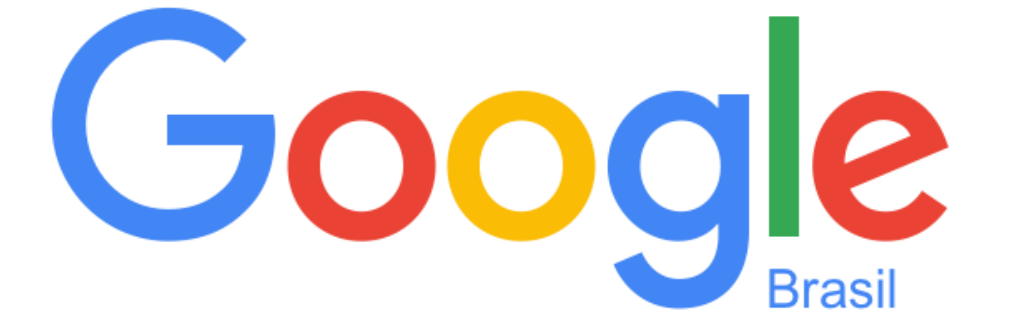

Q

### 3 Acesse o App Blogger 길

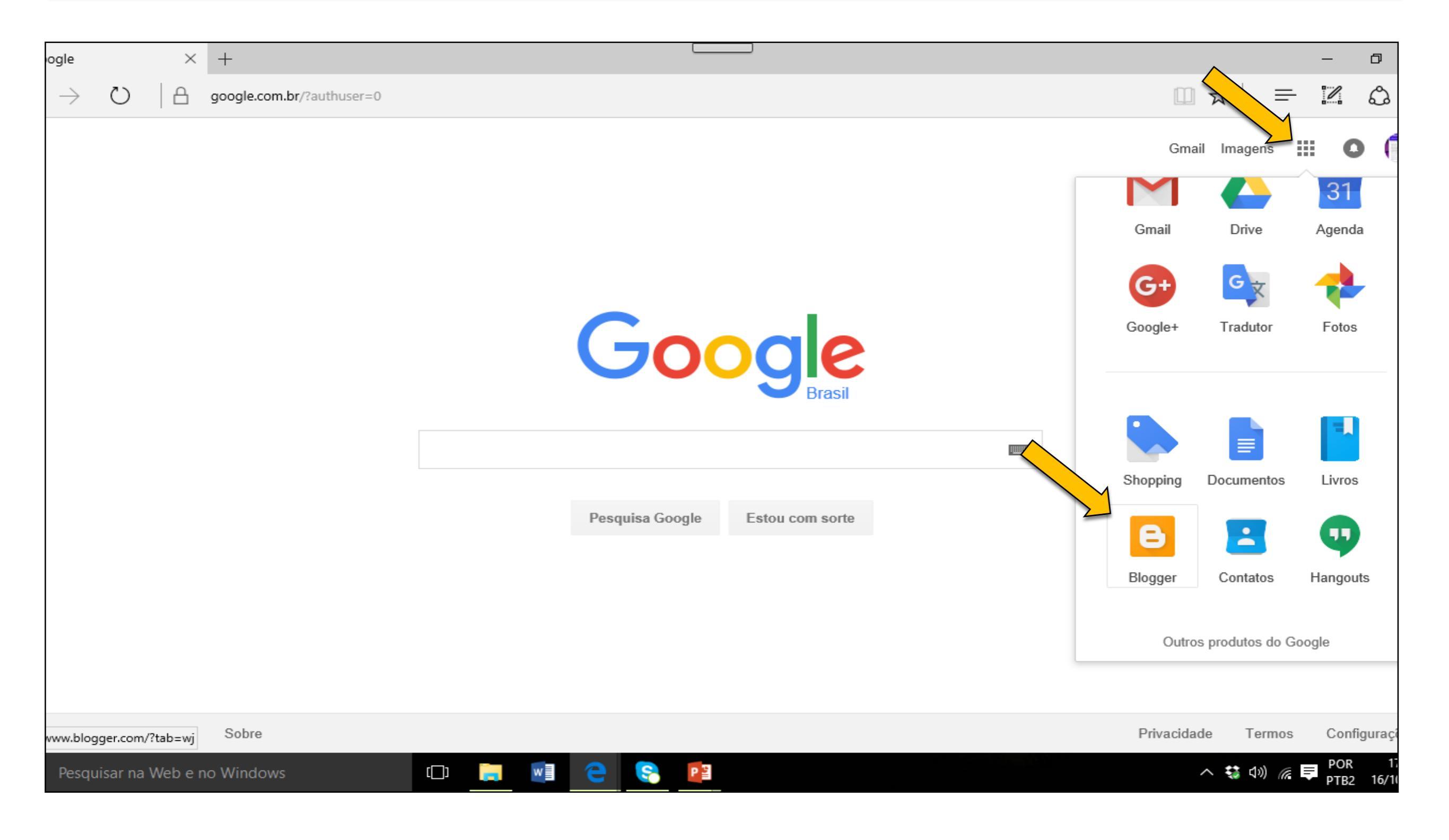

 Note: não deixe de indicar o nome do autor, site e ano da publicação origem do seu texto.

#### Google+ Pesquisa Imagens Mais -José Eugenio Filho Oficina de criação ... · Postagem Título da postagem Publica Salvar Visualizar Fechar 🖍 🕋 🎢 🖛 TT 🕶 Normal 🔤 | 🚍 🗸 🗄 🔢 🖬 🎜 🌠 🖓 Escrever HTML Link 📷 Defina um título para sua postagem Redija o texto, pode incluir imagens, vídeos, pdf e links. Formate o texto: defina a fonte, o tamanho, o tipo e a cor da letra. Se preferir, faça destaques: **negrito**, *itálico, sublinhado etc.*

4 Construa postagens

# Salve a imagem desejada em seu dispositivo 5 Insira imagens (celular, tablete, computador...)

Clique no ícone imagem, selecione a imagem desejada e faça o upload

| Google+ Pesquisa | Imagens Mais -                                                                |   |            |         |     |       | Jose | é Eug   | enio Fill | ho J   | *   |
|------------------|-------------------------------------------------------------------------------|---|------------|---------|-----|-------|------|---------|-----------|--------|-----|
| Oficina de c     | riação · Postagem Título da postagem                                          | M |            | Publica | ar  | Salva | r    | Visu    | ualizar   | Fechar |     |
| Escrey T HT      | 2                                                                             |   | <b>997</b> |         | ≣ - | 1 1   | = 44 | <u></u> | ABC       |        | - ( |
|                  | Adicionar imagens                                                             | × |            |         |     |       |      |         |           |        | •   |
| 2                | Fazer upload Deste blog Do arquivo dos álbuns do Google Do seu celular Mais - | c |            |         |     |       |      |         |           |        | 0   |
| 1                |                                                                               |   |            |         |     |       |      |         |           |        | GĐ  |
|                  | 1 Escolher arquivos                                                           |   |            |         |     |       |      |         |           |        | ۲   |
|                  | Você pode enviar vários arquivos de uma vez. Use arquivos JPG, GIF ou PNG.    |   |            |         |     |       |      |         |           |        | \$  |
|                  |                                                                               | L |            |         |     |       |      |         |           |        |     |
|                  |                                                                               | - |            |         |     |       |      |         |           |        |     |
|                  |                                                                               | 2 |            |         |     |       |      |         |           |        |     |
|                  |                                                                               |   |            |         |     |       |      |         |           |        |     |
|                  |                                                                               |   |            |         |     |       |      |         |           |        |     |
|                  |                                                                               |   |            |         |     |       |      |         |           |        |     |
|                  |                                                                               |   |            |         |     |       |      |         |           |        |     |
| -                |                                                                               |   |            |         |     |       |      |         |           |        |     |
|                  | Adicionar selecionadas Cancelar                                               |   |            |         |     |       |      |         |           |        |     |
|                  |                                                                               | _ |            |         |     |       |      |         |           |        |     |
|                  |                                                                               |   |            |         |     |       |      |         |           |        |     |
|                  |                                                                               |   |            |         |     |       |      |         |           |        |     |
|                  |                                                                               |   |            |         |     |       |      |         |           |        |     |
|                  |                                                                               |   |            |         |     |       |      |         |           |        |     |

#### Clique na imagem para definir o tamanho 6 Insira imagens e o alinhamento (prefira tamanho pequeno) Blogger: Pesquisa Nobr × + 🐣 Meu Drive - Google Drive □ ☆ А ()blogger.com/blogger.g?blogID=1578182425324228098#editor/target=post;postID=7078628249756889607 Blogger Pesquisa Nobre · Postagem Título da postagem Publica Salvando... Visualizar Fechar Escrever HTML Configurações de postagens · Salve a imagem desejada em seu computador Marcadores · Clique no ícone imagem e faça o upload O Programar · Clique na imagem para definir o tamanho da imagem e o C Link permanente alinhamento Local Opções Pequeno - Médio - Grande - Muito grande - Tamanho original | Alinhar à esquerda - Centralizar - Alinhar à direita | Adicionar legenda | Propriedades Enviar feedbac 00:11 [[]] ^ 👯 🕬 🕂 Pesquisar na Web e no Windows

17/10/2016

### 7 Insira vídeos Clique no ícone vídeo e busque o item em sua origem (dispositivo, YouTube...)

| Goog | le+ Pesquisa Imagens Mais <del>-</del>                            |   |   |      |       |      | José | é Eugenio F | ilho J | \$  |
|------|-------------------------------------------------------------------|---|---|------|-------|------|------|-------------|--------|-----|
| С    | ficina do criação - Doctadom Título do postadom                   |   |   | Publ | licar | Salv | var  | Visualizar  | Fechar |     |
|      | Adicionar um vídeo                                                | × |   | **   |       | ;≡ : | = "  | <b>I</b>    |        | - 0 |
|      |                                                                   |   |   |      |       |      |      |             |        | •   |
|      | Fazer upload Do You I ube Meus videos do You I ube Do seu celular |   |   |      |       |      |      |             |        | 0   |
|      |                                                                   |   | 1 |      |       |      |      |             |        | cə  |
|      |                                                                   |   |   |      |       |      |      |             |        | •   |
|      |                                                                   |   |   |      |       |      |      |             |        | ÷¢  |
|      |                                                                   |   |   |      |       |      |      |             |        |     |
|      |                                                                   |   | - |      |       |      |      |             |        |     |
|      | Escolher um vídeo para enviar                                     |   |   |      |       |      |      |             |        |     |
|      |                                                                   |   |   |      |       |      |      |             |        |     |
|      |                                                                   |   |   |      |       |      |      |             |        |     |
|      |                                                                   |   |   |      |       |      |      |             |        |     |
|      |                                                                   |   |   |      |       |      |      |             |        |     |
|      |                                                                   |   |   |      |       |      |      |             |        |     |
|      | Selecionar Cancelar                                               |   |   |      |       |      |      |             |        |     |
|      |                                                                   |   |   |      |       |      |      |             |        |     |
|      |                                                                   |   |   |      |       |      |      |             |        |     |
|      |                                                                   |   |   |      |       |      |      |             |        |     |
|      |                                                                   |   |   |      |       |      |      |             |        |     |

### 8 Insira vídeos • Selecione o vídeo desejado e faça o upload

| A Meu Drive - Google Drive Blogger: Pesquisa Nobr × +                                                                                                    |                                      |          |         | _       | o x      |
|----------------------------------------------------------------------------------------------------|--------------------------------------|----------|---------|---------|----------|
| ← → ひ 🔒 blogger.com/blogger.g?blogID=1578182425324228098#editor/target=post;postID=7078628249756889607;onPublishedMenu=template;onClosedMenu=                                                                                                    | :1                                   | ☆        | =       | ľ       | ۵        |
| Blogger                                                                                                    |                                      | ]        |         | 0       |          |
| Pesquisa Nobre tage Adicionar um vídeo                                                                                                    | ×                                    | Salvar   | Visua   | alizar  | Fechar   |
| Escrever HTML Fazer upload Do YouTube Meus vídeos do YouTube Do seu celular                                                                                                    |                                      | onfigura | ções de | postage | ens      |
| You Tube receita de pudim                                                                                                    | Aarcadores Programar Link permanente |          |         |         |          |
| RECEITA : PUDIM DE LEITE CONDENSADO EM 20 MINUTOS                                                                                                    |                                      |          |         |         |          |
| Últimos vídeos : Como Fazer Mochila de Segurança para Crianças com apenas R\$ 8,10 : https://youtu.be/8b1xHqTxGMA VLOG :<br>FERIADO 04 JUNHO E FIM DE SEMANA: https://youtu.be/hcig7oON7Vs COMO USAR GOOGLE TRADUTOR SEM INTERNET -<br>4 min - 18 de jun de 2015                                               |                                      | _ocal    |         |         |          |
| Receita de Pudim de Leite Condensado                                                                                                    |                                      | Dpções   |         |         |          |
| ensina dicas, segredos e a receita perfeita para fazer em casa. Clica aqui para ver a receita completa: http://www.projetoba<br>5 min - 10 de mar de 2015                                                                                                    |                                      |          |         |         |          |
| Receita de pudim de pão com leite condensado<br>: : : : inscreva-se : : : Temos muitas outras receitas fáceis e populares, com boa aprovação do publico. Venha conhecer nosso<br>canall Pudim de pão com leite condensado 2 pães amanhecidos 1 lata de leite condensado 4 ovos inteiros 200 ml de leite Para o |                                      |          |         |         |          |
| 12 min - 28 de out de 2012                                                                                                    | ~                                    |          |         |         |          |
| Selecionar Cancelar                                                                                                    |                                      |          |         |         |          |
|                                                                                                    |                                      |          |         | Enviar  | feedback |
| Pesquisar na Web e no Windows                                                                                                    |                                      | ^ ₩      | (1) 라 = | POR     | 00:29    |

## 9 Insira vídeos • Visualize a postagem, confira e estando tudo adequado, publique

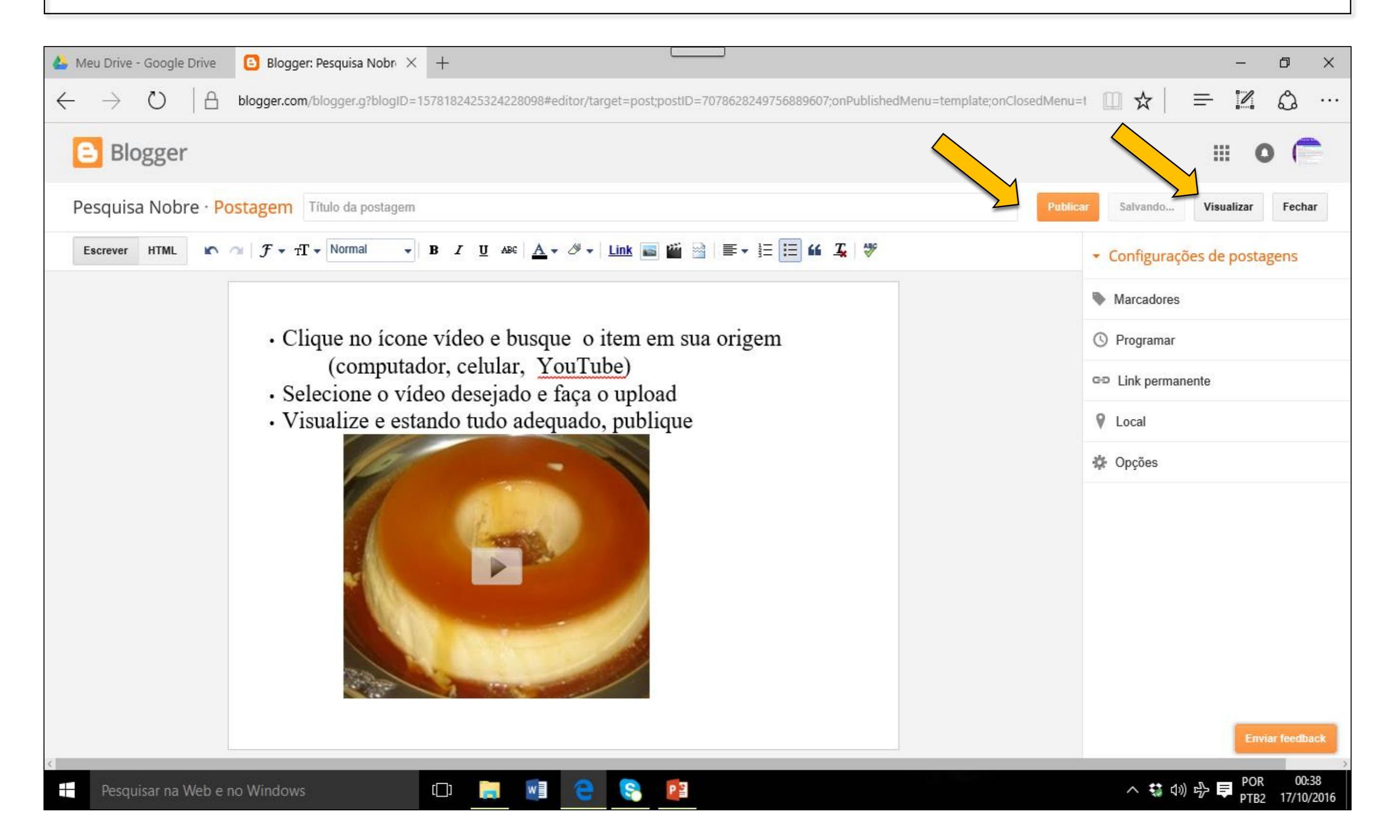

### 10 Insira arquivo pdf • Acesse o App - Google Drive de sua conta

| ogle × +                          |                                     | - 0                                                                                                    |
|-----------------------------------|-------------------------------------|----------------------------------------------------------------------------------------------------|
| → Ŏ 🛛 🗠 google.com.br/?authuser=0 |                                     |                                                                                                    |
| O     Google.com.br/?authuser=0   |                                     | Imagens   Imagens   Imagens |
|                                   | Pesquisa Google     Estou com sorte | Blogger Contatos Hangouts<br>Outros produtos do Google                                                                                                    |
| www.blogger.com/?tab=wj Sobre     |                                     | Privacidade Termos Configuraçã                                                                                                    |
| Pesquisar na Web e no Windows     |                                     | へ 🔩 🕬 🌈 퇟 POR 17<br>PTB2 16/10                                                                                                    |

#### 11 Insira arquivo pdf No seu Drive, faça o upload do arquivo desejado

| 🍐 Meu Drive - Google Dri <sup>,</sup> × +                                          |          | – 0 ×                                  |
|------------------------------------------------------------------------------------|----------|----------------------------------------|
| $\leftarrow$ $\rightarrow$ $\circlearrowright$ drive.google.com/drive/u/0/my-drive |          |                                        |
| Google Drive Q Pesquisar no Drive                                                  | <b>~</b> | III O 💼                                |
| Novo Meu Drive 🔻                                                                   |          | ≡ 0 ≎                                  |
| Nova pasta                                                                         |          | NOME 个                                 |
| Compartilhados comige Fazer o upload de arquivos                                   |          |                                        |
| C Recentes                                                                         |          |                                        |
| Google Fotos Documentos Google                                                     |          |                                        |
| ★ Com estrela Planilhas Google                                                     |          |                                        |
| Lixeira                                                                            |          |                                        |
| Mais >                                                                             |          |                                        |
| 11 MB de 15 GB usados                                                              |          |                                        |
| Fazer upgrade do<br>armazenamento                                                  |          |                                        |
|                                                                                    |          |                                        |
|                                                                                    |          |                                        |
|                                                                                    |          |                                        |
| Instalar o Drive para PC                                                           |          |                                        |
| Pesquisar na Web e no Windows                                                      |          | へ 🔩 🕼 🗗 🤜 POR 23:56<br>PTB2 16/10/2016 |

# No Drive, selecione o arquivo desejado 12 Insira pdf Ative o compartilhamento de link do seu arquivo, clique no link e leve-o para o seu Blog

| 🍐 Meu Drive − Google Dri <sup>,</sup> × +                                                                                                    | - 0                                                                                                    | ×                              |
|----------------------------------------------------------------------------------------------------|----------------------------------------------------------------------------------------------------|--------------------------------|
| $\leftarrow$ $\rightarrow$ $\circlearrowright$ drive.google.com/drive/u/0/my-drive                                                                                                    | $\Box \Rightarrow = \mathbb{Z} \Rightarrow$                                                                                                    |                                |
| Google Drive Q Pesquisar no Drive                                                                                                    | III 0 (                                                                                                    | Terrer<br>Internet<br>Internet |
| Novo Meu Drive 👻                                                                                                    |                                                                                                    | 2                              |
| <ul> <li>Meu Drive</li> <li>Compartilhados comis</li> <li>Compartilhados comis</li> <li>Com estrela</li> <li>Com estrela</li> <li>Lixeira</li> <li>IMB de 15 GB usados</li> <li>Fazer upgrade do armazenamento</li> <li>Link copis para a áre de mansferêro Drive</li> </ul> | Compartilhamento de links ativado<br>Qualquer pessoa com o link pode visualizar<br>https://drive.google.com/open?id=0B2MFV/<br>Configurações de compartilhamento                                                                                                    |                                |
| Pesquisar na Web e no Windows                                                                                                    | 「     「     」     、     、     、     、     、     、     、     、     、     、     、     、     、     、     、     、     、     、     、     、     、     、     、     、     、     、     、     、     、     、     、     、     、     、     、     、     、     、     、     、     、     、     、     、     、     、     、     、     、     、     、     、     、     、     、     、     、     、     、     、     、     、     、     、     、     、     、     、     、     、     、     、     、     、     、     、     、     、     、     、     、     、     、     、     、     、     、     、     、     、     、     、     、     、     、     、     、     、     、     、     、     、     、     、     、     、     、     、     、     、     、     、     、     、     、     、     、     、     、     、     、     、     、     、     、     、     、     、     、     、     、     、     、     、     、     、     、     、     、     、     、     、     、     、     、     、     、     、     、     、     、     、     、     、     、     、     、     、     、     、     、     、     、     、     、     、     、     、     、     、     、     、     、     、     、     、     、     、     、     、     、     、     、     、     、     、     、     、     、     、     、     、     、     、     、     、     、     、     、     、     、     、     、     、     、     、     、     、     、     、     、     、     、     、     、     、     、     、     、     、     、     、     、     、     、     、     、     、     、     、     、     、     、     、     、     、     、     、     、     、     、     、     、     、     、     、     、     、     、     、     、     、     、     、     、     、     、     、     、     、     、     、     、     、     、     、     、     、     、     、     、     、     、     、     、     、     、     、     、     、     、     、     、     、     、     、     、     、     、     、     、     、     、     、     、     、     、     、     、     、     、     、     、     、     、     、     、     、     、     、     、     、     、     、     、     、     、     、     、     、     、     、     、     、     、     、     、     、     、     、     、     、     、     、     、     、     、 | 56                             |

### 13 Insira um arquivo pdf

 No Blog, selecione a palavra que irá servir de link ao seu arquivo pdf

| A Meu Drive - Google Drive Blogger: Pesquisa Nobr × +                                                                                                    | – 0 ×                                          |
|----------------------------------------------------------------------------------------------------|------------------------------------------------|
| ← → Ö 🛛 🗠 blogger.com/blogger.g?blogID=1578182425324228098#editor/target=post;postID=7078628249756889607;onPublishedMenu=template                                                                                                    | ;;onClosedMenu=t 🛄 🛠 📄 🚍 🖾 …                   |
| Blogger                                                                                                    | III O (                                        |
| Pesquisa Nobre · Postagem Como postar um PDF                                                                                                    | Publicar Salvar Visualizar Fechar              |
| Escrever HTML $\mathcal{F} = T T = T$ ítulo $\mathbf{F} = \mathbf{B} I = \mathbf{B} I = \mathbf{A} = \mathcal{O} = \mathbf{Link} = \mathbf{M} = \mathbf{M} =$ | <ul> <li>Configurações de postagens</li> </ul> |
| Salve arquivo em PDF                                                                                                    | Marcadores                                     |
| <ul> <li>Faça o upload no seu App Google Drive</li> </ul>                                                                                                    | () Programar                                   |
| <ul> <li>Selecione no seu texto a palavra que será o link para o PDF</li> <li>Copie o link retirado do seu Google Drive na janela indicada</li> </ul>                                                                                                    | CO Link permanente                             |
| • Copie o mix retirado do seu Google Drive na janeia indicada                                                                                                    | V Local                                        |
|                                                                                                    | Opções                                         |
|                                                                                                    |                                                |
|                                                                                                    |                                                |
|                                                                                                    |                                                |
|                                                                                                    |                                                |
|                                                                                                    |                                                |
|                                                                                                    | Enviar feedback                                |
| Pesquisar na Web e no Windows                                                                                                    | へ 袋 (小) 吟 ■ POR 00:48<br>□ TTD 17(10/2016      |

#### 14 Insira pdf • Cole o link do seu pdf no seu Blog no local indicado

| ▲ Meu Drive - Google Drive                                                                         |                                                                                                    | – 0 ×                                          |
|----------------------------------------------------------------------------------------------------|----------------------------------------------------------------------------------------------------|------------------------------------------------|
| $\leftarrow$ $\rightarrow$ $\circlearrowright$ $ $ $\bigcirc$ blogger.com/blogger.g?blogID=1578182 | 2425324228098#editor/target=post;postID=7078628249756889607;onPublishedMenu=template;onClosedMenu                                                                               |                                                |
| Blogger                                                                                            |                                                                                                    | III O 📄                                        |
| Pesquisa Nobre · Postagem Como postar um PDF                                                       | Pub                                                                                                    | olicar Salvar Visualizar Fechar                |
| Escrever HTML $\sim \mathcal{F} \cdot TT \cdot T$ $\mathbf{B}$ $I$                                 | " <u>U</u> ABC   <u>A</u> → <i>O</i> →   <u>Link</u> IIII IIII IIII IIII IIII IIII IIII I                                                                                       | <ul> <li>Configurações de postagens</li> </ul> |
| Salve o arquivo em PDI                                                                             | Ef                                                                                                    | Marcadores                                     |
| <ul> <li>Faça o upload no se</li> </ul>                                                            | Editar link ×                                                                                                    | (S) Programar                                  |
| Selecione no seu ter                                                                               | Texto a ser                                                                                                    | GD Link permanente                             |
| • Copie o link retirad                                                                             | Este link deve direcionar para que URL?     /open?id=0B2MFVwxVVr0nTm1nRk5BbmhzQzg ×                                                                                             | ♥ Local                                        |
|                                                                                                    | ○ Endereço de e-mail Testar este link                                                                                                    | 🎄 Opções                                       |
|                                                                                                    | Não tem certeza sobre o que deve colocar na caixa?<br>Primeiro, encontre a página da web para a qual gostaria de<br>criar um link. (Um mecanismo de pesquisa pode ser útil.) Em |                                                |
|                                                                                                    | seguida, copie o endereço da web da caixa na barra de<br>endereços de seu navegador e cole-o na caixa acima.                                                                    |                                                |
|                                                                                                    | Abrir este link em uma nova janela<br>Adicionar o atributo "rel=nofollow" (Saiba mais)                                                                                          |                                                |
|                                                                                                    | OK Cancelar                                                                                                    |                                                |
|                                                                                                    |                                                                                                    |                                                |
|                                                                                                    |                                                                                                    | Enviar feedback                                |
| Pesquisar na Web e no Windows                                                                      |                                                                                                    | へ 🤢 🕼 🖶 📮 POR 00:53                            |

### 15 Insira pdf • Visualize, confira e estando tudo adequado, publique

| 🝐 Meu Drive - Google        | e Drive 🛛 🕒 Blogger:                                                                                                    | Pesquisa Nobre - E 🛛 Peso                                                     | quisa Nobre: Visualiz $	imes$ +                                                                                                    |                                                                                                   |                                                                                                    |                                               | - 0             | ×                 |
|-----------------------------|----------------------------------------------------------------------------------------------------|-------------------------------------------------------------------------------|----------------------------------------------------------------------------------------------------|---------------------------------------------------------------------------------------------------|----------------------------------------------------------------------------------------------------|-----------------------------------------------|-----------------|-------------------|
| $\leftarrow \rightarrow $ O | pesquisanobre                                                                                                    | e.blogspot.com/b/post-previe                                                  | w?token=eVBQ0lcBAAA.fc_0Jfh-1q2                                                                                                    | 2EgDqmeokI0H8xInSwPFw4                                                                            | 4YnIcQ7FmpvgiDcpj3Jlb3ReVboVpR2X-WSfwJRJI_ [                                                                                                    | □ ☆   =                                       | 1 6             | з                 |
| visuainat                   | Contraction of the second second seco | mais  Próximo blog»                                                           | <b>Nobre</b><br>ação de Estudos e Pesquisa<br>contribuir para a construção<br>e à navegação em ambient<br>de interesse, links dos blog | as da Escola Estadu<br>o de conhecimentos e<br>te virtual dos participa<br>is da Escola, fotos da | pesquisanobre@gma<br>al Fernando Nobre, de Ensino Fundamen<br>e desenvolvimento de habilidades e atitud<br>antes. Dispõe conteúdos em diversas míd<br>a Oficina etc.                                             | ail.com Nova postag<br>ntal -<br>des<br>dias, | em Design       | n Sair ^          |
|                             | Página inicial                                                                                                    | Pedras preciosas                                                              | Entre pontos e bytes                                                                                                    | Caindo na rede                                                                                    | Glossário                                                                                                    | _                                             |                 |                   |
|                             | domingo, 16 de outu                                                                                                    | ibro de 2016                                                                  |                                                                                                    |                                                                                                   | Expectativas dos administradores do                                                                                                    | o Blog                                        |                 | -                 |
|                             | Como posta                                                                                                    | r um PDF                                                                      |                                                                                                    |                                                                                                   | Nobre Estudante, esperamos que você                                                                                                    | nte, esperamos que você                       |                 |                   |
|                             | Salve o arquiv                                                                                                    | o em PDF                                                                      |                                                                                                    |                                                                                                   | <ul> <li>Seja um seguidor deste Blog</li> <li>Acompanhe as postagens</li> </ul>                                                                                                    |                                               |                 |                   |
|                             | <ul> <li>Faça o upl</li> <li>Selecione</li> <li>Copie o lin</li> </ul>                                                                                                    | load no seu App Google<br>no seu texto a palavra o<br>nk retirado do seu Goog | e Drive<br>jue será o link para o PDF<br>gle Drive na janela indicada                                                                  |                                                                                                   | <ul> <li>Acesse os links e materiais sugeridos</li> <li>Responda ao que se pede</li> <li>Contribua com seus comentários</li> <li>Participe das enquetes</li> <li>Compartilhe suas pesquisas escolares</li> </ul> |                                               |                 |                   |
|                             | Postado por Pesquis                                                                                                    | Pesquisa Nobre às 19:48<br>G+1 Recomende isto no Google                       |                                                                                                    |                                                                                                   | <ul> <li>Identifique sempre seu nome e turma, p<br/>exemplo: Pedro Cabral, 6A/2016</li> </ul>                                                                                                    | por                                           |                 |                   |
|                             | Nenhum cor                                                                                                    | mentário:                                                                     |                                                                                                    |                                                                                                   | Páginas deste Blog                                                                                                    |                                               |                 | ,                 |
| Pesquisar na                | Web e no Windows                                                                                                    | (_)                                                                           | 🗧 🗐 🗧 💽                                                                                                    | P 🔄                                                                                               |                                                                                                    | へ 🐝 🕬 🖒 🖣                                     | POR<br>PTB2 17, | 01:04<br>/10/2016 |

# Deixe a postagem em Se há algo a corrigir, clique em "Editar" para fazer correções; quando tudo estiver adequado, clique em "Publicar". se desistiu da postagem, clique em "Excluir".

各 Meu Drive - Google Drive Blogger: Painel do Blogger 🕒 Blogger: Pesquisa Nobr 🛛 🕹 I 💷 ☆ blogger.com/blogger.g?blogID=1578182425324228098#allposts Blogger Pesquisa Nobre · Todas as postagens Meus blogs Todos os marcadores Q Nova postagem × O navegador detectado não é compatível e isto pode resultar em comportamento inesperado Escolha um navegador em nossa lista de navegadores compatíveis para ter a melhor experiência. 🖶 Visão geral × Ativamos a detecção automática de spam para os comentários. Ocasionalmente, você poderá verificar alguns comentários na pasta Spam da sua Postagens caixa de entrada. Saiba mais sobre a detecção de spam ou como comunicar problemas no Blogger. Todas (18) × Você sabia? Rascunho (4) Agora você pode destacar uma postagem selecionada com o novo gadget "Postagem em destague". Saiba mais Publicados (14) Publicar 1-18 de 18 Reverter para rascunho 盲 < 1 + 25 👻 Páginas Comentários 0 📐 Como postar um PDF 0 🛑 Rascunho Pesquisa Nobre 19:48:00 Editar | Visualizar | Excluir Lestatísticas 🖤 Ganhos Entrevista sobre profissões 0 🛑 4 🖂 06:30:00 Pesquisa Nobre Campanhas Autoconhecimento 0 4 🖂 Valdirene 06:27:00 Layout P Modelo Como fazer as referências da pesquisa 0 87 🖂 12/09/16 Pesquisa Nobre 🔎 Configurações

PB

17 🗭

^ 🐝 🕬 다

Pesquisa Nobre

139

20100140

Enviar feedback

01:09

17/10/2016

Como pesquisar?

[[]]

Contribuições para Fátima Rios fatimarios@usp.br